# Virtual Tutoring

# Spring 2020

#### NURSING MATH PHARM NUR1020C (Chapter 11)

Saturday 5:00 p.m. – 7:00 p.m. Sunday 12:00 p.m. – 11:00 p.m. Monday 12:00 p.m. – 2:00 p.m. 3:00 p.m. – 11:00 p.m. Tuesday/ Wednesday 12:00 p.m. – 2:00 p.m. 3:00 p.m. – 10:00 p.m. Thursday 12:00 p.m. – 2:00 p.m. 3:00 p.m. – 11:30 p.m.

CHEMISTRY CHM1025, CHM1045, & CHM1046

> **Monday** 6:00 p.m. – 7:00 p.m. **Tuesday/ Thursday** 7:30 p.m. – 9:00 p.m.

## How to log into Virtual Tutoring:

#### 1. Go to: pensacolastate.instructure.com

- 2. Click on: "Log In to Canvas"
  - i. When the "Sign in" page displays, type your full PirateMail address, then click "Next."
  - ii. When the "Enter password" page displays, type your PirateMail password, then click the "Sign in" button.
- Once logged on you will see your Canvas "Dashboard." Click on the appropriate course. You may
  have to click the "Courses" link (directly beneath the Dashboard link), then click "All Courses" to
  list all your courses.

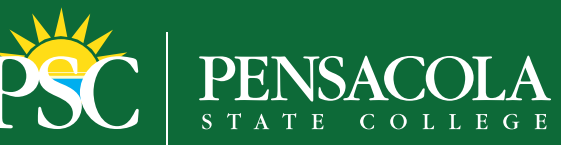

te against any person on the basis of race, ethnicity, national origin, color, gender/sex, age, religion, marital statu to and Student Conduct at (SEO) 484 1750, Denesoda State College, 1000, College Rive, Denesoda, Slavida 33504,

#### **PHYSICS** PHY1025, PHY1053, & PHY2048

Sunday 12:00 p.m. – 6:00 pm 9:00 p.m. – 11:00 pm Monday 4:30 p.m. – 11:00 pm Tuesday 8:00 a.m. – 4:00 pm 5:00 p.m. – 7:00 pm Wednesday 8:00 a.m. - 2:00 pm 4:30 p.m. – 7:00 pm Thursday 8:00 a.m. – 4:00 pm 6:00 p.m. – 8:00 pm 8:30 p.m. – 11:30 p.m. Friday 10:00 a.m. - 5:00 p.m.

# WRITING

Sunday 2:00 p.m. – 6:30 p.m. Monday/ Tuesday/ Wednesday/ Thursday

7:30 a.m. – 7:00 p.m.

**Friday** 7:30 a.m. – 2:00 p.m.

## MATHEMATICS

Saturday 5:00 p.m. – 7:00 p.m. Sunday 12:00 p.m. – 11:00 p.m. Monday 8:00 a.m. – 11:00 p.m. Tuesday/ Wednesday 8:00 a.m. – 10:00 p.m. Thursday 8:00 a.m. – 11:30 p.m. Friday 10:00 a.m. – 5:00 p.m.

ent. For inquiries regarding Title IX and the College's nondisc

Virtual tutoring is FREE through Canvas! Call (850) 484-1026 for more information.